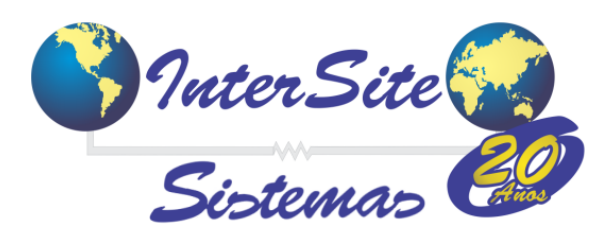

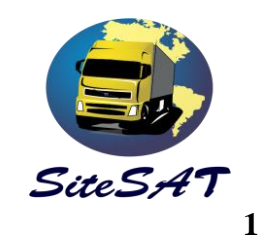

Criado em : 20/out/2017 Atualizado em : 20/out/2017

# Manual Integração SiteSAT X e-Frete.

Esse manual tem o objetivo de orientar aos usuários do SiteSAT como gerar o CIOT utilizando da operadora e-Frete.

#### 1- Cadastrando Proprietário.

- $1.1 Acesse Viagens \rightarrow Pagamento de Viagens.$
- 1.2 Localize e acesse o CT-e que utilizará para geração do CIOT.
- 1.3 Clique no atalho para a consulta /cadastro de veículo.
- 1.4 Através do botão de consulta/cadastro, acesse o proprietário e vá para aba 3.
- 1.5 Selecione a empresa, operadora e clique no botão Cadastrar Prop.

Se todos os dados do proprietário forem preenchidos corretamente será exibida uma mensagem: "Cadastro realizado com sucesso", conforme imagens abaixo.

| 🧾 Sair                                  | 🏠 Início                       | Tabelas      | Cadastros                  | Via   | 🗐 s  | air         | 🏫 Início                      | Tabelas                              | Cadastros       | Viagens      | Financeiro         | Consult    |
|-----------------------------------------|--------------------------------|--------------|----------------------------|-------|------|-------------|-------------------------------|--------------------------------------|-----------------|--------------|--------------------|------------|
| Sessão expir                            | a em: 119min. e 58s.           |              |                            |       | Sess | ão expira e | m: 113min. e 3                | 32s.                                 |                 |              |                    |            |
| Filtro para Pa                          | agamento de Viagens            |              |                            |       | Paga | mento de V  | /iagens                       |                                      |                 |              |                    |            |
|                                         |                                |              |                            |       | 1    | .Dados Gera | ais 2.Parcelas                | \$                                   |                 |              |                    |            |
| No. Intern                              | <b>úmero de registi</b><br>no: | ros encontr  | <b>ados: 1.</b><br>C: 6416 |       |      | 2           | ✓ ×                           | æ                                    |                 |              |                    |            |
| No. No. No. No. No. No. No. No. No. No. | NF:<br>do: 01/10/2017          | Série N      | F:a 31/10/2017             |       |      | A. Adian    | tamento/Saldo                 | <ul> <li>B. Classificação</li> </ul> | /ICMS C. ICMS A | Antecipado D | . Op.Cartão/Ger.Ri | sco E. Log |
| Veícu<br>Ordem                          | IIO:<br>No.Conhecimento        | ~            |                            | -     |      | N           | lo. Interno: 649<br>Filial: 1 | 50<br>TRANSPORT                      | CTF             | RC: 6416     |                    | Séri       |
|                                         | ×                              |              |                            |       |      |             | Cliente: G                    | DIAS MAT. E PROD. 1                  |                 |              | 26                 | Peso Saíd  |
| No. In                                  | terno Conhecimente             | o Série Data | Emissao                    |       |      | М           | Veículo: EK                   | MENTO-9<br>H0126-1357                |                 |              | Docu               | Valor Mero |
| 1 64                                    | 50 <b>6416</b>                 | 1 17/        | 10/2017                    | TRANS |      |             | Motorista                     |                                      |                 |              | Inserir/Alt        | erar       |

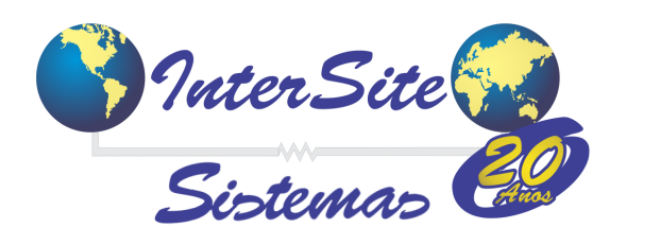

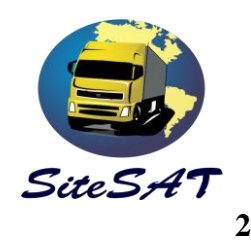

| 🗐 Sair 🏠 Início Tabelas Cadastros Viagens Finance         | 🗐 Sair 🏠 Início Tabelas Cadastros Viagens Financeiro Consultas                      |
|-----------------------------------------------------------|-------------------------------------------------------------------------------------|
| Sessão expira em: 99min. e 37s.                           | Sessão expira em: 116min. e 35s.                                                    |
| Veículos                                                  | Proprietários                                                                       |
| 1.Dados Gerais 2.Liberações 3.Ger. de Risco/Op. de Cartão | 1. Dados Gerais 2. Contatos 3. Ger. de RiscolOp. de Cartão 4. Referências 5. Agenda |
| · 😥 ] 😭 🖌 🗶 📵 🚊                                           | · 🖻 🏽 🗸 🗶                                                                           |
| A. Dados Gerais B.Carretas C.Observação D.Log             | A. Dados Gerais B. Log                                                              |
| Código: >> 1357                                           | Proprietário: >> 1172 - FLORIANO E ZADUSKI                                          |
| Placa: >> EKH0126 Cic                                     | Libera                                                                              |
| Tipo: 🏎 LS GRANELEIRO 🔍 🖣 💈 Propri                        | Data Inicio Valid. >> 1/7/0/2017 18:12:24                                           |
| Proprietário >>> FLORIANO E ZADUSKI-1172                  | No. Liberação: UPCARIAU_11/2 No. Can                                                |
| Notorioto: MARCOS ANTONIO DA SILVA 1377                   | Gerenciadora: >> EFRETE V d 2 Mot. Car                                              |
|                                                           | Cadastramento realizado com sucesso!                                                |
| Modelo: >> M BENZ LS-34                                   | Observação:                                                                         |
| Renavam: >> 00:                                           |                                                                                     |
| Chassi: 98 RNTR                                           | Integração com as Operadoras de Cartões                                             |
| Ano Fab.: 2010 An                                         | , integração com as operadoras de cartoes                                           |
| Certificado: 01 Pro                                       | Empresa: TRANSPORTES DE CARGAS LTDA 🔍 🚽 🗈                                           |
| Venc. Arrend.:                                            | Op. Cartão: eFRETE 🗸                                                                |
| Tara: 0,00 Capa                                           | Resposta:                                                                           |
|                                                           |                                                                                     |

**Obs**: Poderão surgir erros nesse processo. O erro mais comum é a ausência do 9° digito no número do celular. Se ocorrer, o cadastro do mesmo deverá ser acessado e corrigido.

### 2 – Cadastrando Veículo

2.1 – Volte para tela de veículos e vá em direção à aba 3. (Ger. de Risco/Op. de Cartão) 2.2– Selecione a empresa, operadora e clique nos botões:

Cadastrar: Para cadastrar o cavalo.

Carreta1: Para cadastrar a carreta 1.

**Carreta2**: Para cadastrar a carreta 2.

**Carreta3:** Para cadastrar a carreta 3.

Se todos os dados obrigatórios forem preenchidos será exibida uma mensagem: "Cadastro realizado com sucesso", conforme imagens abaixo.

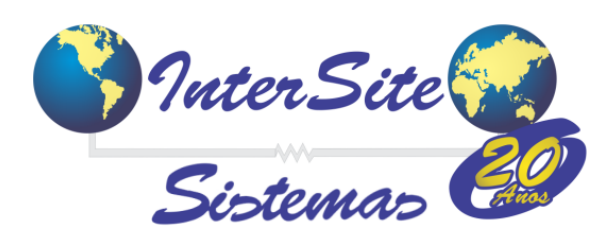

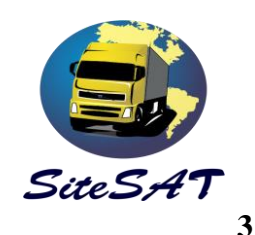

| Veículos                                                 |                              |
|----------------------------------------------------------|------------------------------|
| 1.Dados Gerais 2.Liberações 3.Ger. de Risco/Op. de Cartã | io                           |
| · 🗟 🏦 🗸 🗙                                                |                              |
| A. Dados Gerais B. Log                                   |                              |
| Veículo: >> 1357 - EKH0126                               |                              |
| Código: 🕨                                                | Liberado: Sim 🧹 Có           |
| Motorista: >> MARCOS ANTONIO DA SILVA-1377               | ×                            |
| Data Início Valid.: >>                                   | Data Fim Valid.: 🗾 🔟 Data    |
| No. Liberação:                                           | Tipo: Nenhum 🗸               |
| Gerenciadora: >> -                                       |                              |
| Observação:                                              |                              |
| Data Solicitação:                                        | Solicitação:                 |
| Proprietário:                                            |                              |
| . Integração com as Operadoras                           | de Cartões                   |
| Empresa: I TRANSPORTES DE CARGAS L                       | TDA 🔽 🍳 📓                    |
| Op. Cartão: eFRETE                                       | Cadastrar Log das Operadoras |
|                                                          | Carreta1 Carreta2 Carreta3   |
| Resposta: Cadastramento realizado com sucess             | so!                          |

### 3 – Cadastrando o Motorista.

3.1 - O motorista é o ultimo cadastro a ser realizado, e poderá ser acessada através do atalho localizado na tela de veículo.

3.2 - Na tela de motorista, a aba para o cadastro na e-frete é a aba de nº 4.

3.3 - Selecione a empresa, operadora e clique no botão Cadastrar Mot.

Se todos os dados obrigatórios forem preenchidos será exibida uma mensagem: "Cadastro realizado com sucesso", conforme imagens abaixo.

| Inter                | Site<br>mas      |                       |             |                                                                                                    | SiteS        | D<br>AT        |
|----------------------|------------------|-----------------------|-------------|----------------------------------------------------------------------------------------------------|--------------|----------------|
| sair 🏠 Inio          | sio Tabel        | as Cadastros          | Viagens     | Financeir                                                                                                    | ro Consu     | 4<br>Itas Rela |
| ão expira em: 115mi  | in. e 07s.       |                       |             |                                                                                                    |              |                |
| oristas              |                  |                       |             |                                                                                                    |              |                |
| I.Dados Gerais 2.Con | tatos 3.Exames   | 4.Ger. de Risco/Op. d | le Cartão 5 | .Referências                                                                                                    | 6.Liberações | 7.Agenda       |
| A. Dados Gerais      | B. Log           |                       |             |                                                                                                    |              |                |
| Motorista:           | >> 1377 - MARCOS | S ANTONIO DA SILV     | A           |                                                                                                    |              |                |
| Código:              | ▶ 13             |                       |             |                                                                                                    |              | Liberado       |
| Data Início Valid.:  | 17/10/2017 18:27 | (:48 🕅                |             |                                                                                                    | Da           | ata Fim Valid  |
| No. Liberaçã         | io: OPCARTAO_135 | 7                     |             |                                                                                                    |              | No. Cartão     |
| Gerenciadora:        | EFRETE           |                       |             | A      A     A  A     A     A | 3            | Tipo           |
| Observaçã            | Cadastramento re | ealizado com sucesso  |             |                                                                                                    |              |                |
| Data Solicitaçã      | áo: 17/10/2017 🛅 | 1                     |             |                                                                                                    |              | Solicitação    |
| Veícu                | Io: EKH0126-1357 | -                     |             |                                                                                                    |              | -              |
| Proprietár           | io:              |                       |             | <ul><li>▼</li></ul>                                                                                                    |              |                |
|                      | . Integração con | n as Operadoras de    | Cartões     |                                                                                                    |              |                |
| Empres               | sa: TRANSPOR     | RTES DE CARGAS LTD    | A           |                                                                                                    | 2            |                |
| Op. Carta            | io: eFRETE 🗸     |                       |             |                                                                                                    | Ca           | dastrar Mot.   |
|                      |                  |                       |             |                                                                                                    |              |                |

## 4 - Gerando o CIOT.

4.1 - Após a realização dos cadastros ,acessa a tela de pagamento de viagens e vá em direção a aba D (Op.Cartão/Ger.Risco)

4.2 - Configure os campos: op.cartão, forma de pagamento, favorecido, enviar pedágio.

4.3 – No campo ação, selecione: **Cadastrar Viagem**, e clique no botão **Acessar** para enviar a solicitação de geração do CIOT para e-Frete.

Se os dados estiverem corretos, aparecerá a mensagem "CIOT gerado com sucesso" no campo resposta e o numero do CIOT será preenchido.

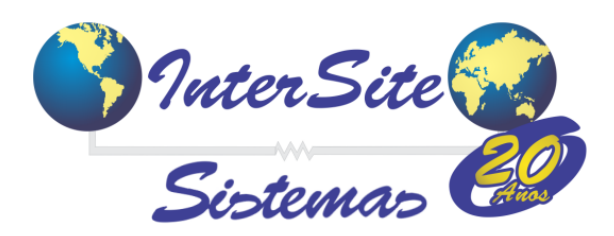

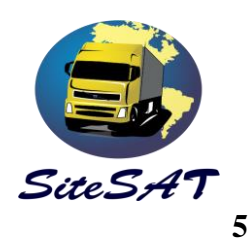

Forma de Pagamento: Transferência Bancária (Geração do CIOT gratuito).

Neste caso a empresa se responsabiliza por realizar o pagamento via transferência bancária na Conta do favorecido.

Forma de Pagamento: Rede Conveniada (Geração do CIOT mediante pagamento).

Neste caso o valor do frete fica disponível para o favorecido consumir na rede e-Frete e/ou solicitar à central de atendimento e-Frete para que depositem o valor em Conta Corrente

| 🧾 Sa  | air          | nicio                | D Tabelas                | Cadastros V                  | /iagens Fi             | inanceiro     | Consultas | Relatórios                  | Exp./Imp. | Configurações     |  |
|-------|--------------|----------------------|--------------------------|------------------------------|------------------------|---------------|-----------|-----------------------------|-----------|-------------------|--|
| Sessa | io expira en | n: 119min.           | . e 43s.                 |                              |                        |               |           |                             |           |                   |  |
| Paga  | mento de Vi  | iagens               |                          |                              |                        |               |           |                             |           |                   |  |
| 1.    | .Dados Gera  | is 2.Parc            | elas                     |                              |                        |               |           |                             |           |                   |  |
|       | Þ            | <b>~ &gt;</b>        | ۹                        |                              |                        |               |           |                             |           |                   |  |
|       | A. Adianta   | amento/Sald          | lo B. Classificação/ICMS | C. ICMS Antecipae            | do D. Op.Cart          | tão/Ger.Risco | E. Log    |                             |           |                   |  |
|       | Ação - Se    | em Parar:<br>Sessão: | Comprar Pedágio 🗸        | Acessar<br>Custo             | Imprim<br>Rota:        | nir Recibo    | м         | lanual - Sem Parar          |           |                   |  |
|       | R            | Resposta:            |                          |                              |                        |               |           |                             |           |                   |  |
|       | 0            | p. Cartão:           | Integração com as Ope    | eradoras de Carté<br>Forma F | ões<br>Pagto.: Transf. | Bancária 🗸    | . •       | Enviar Pedág<br>Favor. Pagi | io: Não 🧹 | Efetivação/Status |  |
|       |              | Cartão:              | 3 - null 🧹               |                              | Ação: Cadast           | trar Viagem 🗸 |           | Acessar                     | Log das   | operadoras        |  |
|       |              | Rota:                |                          |                              | ▼                      | 3             |           | Percurso 🖓 . Ro             | ta:       |                   |  |
|       | Moti         | vo Canc.:            |                          |                              |                        |               |           |                             |           | Imprimir Contrato |  |
|       |              | CIOT:                |                          | Id.Vi                        | agem:                  |               |           |                             |           |                   |  |
|       | 1            | Histórico:           |                          |                              |                        |               |           |                             |           |                   |  |
|       |              |                      |                          |                              |                        |               |           |                             |           |                   |  |
|       |              |                      |                          |                              |                        |               |           |                             |           |                   |  |

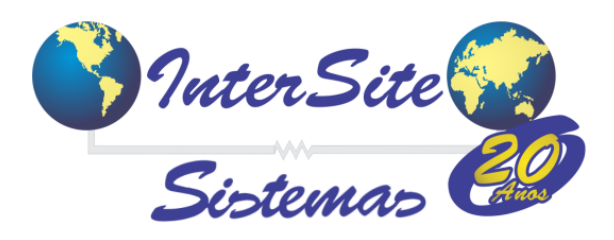

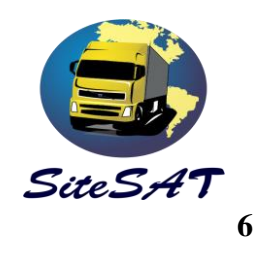

## 5- Impressão do Contrato.

5.1 – Selecione **eFrete** no campo Op.Cartão , **Obter Contrato** no campo Ação e clique no botão **Acessar.** *Será exibida a mensagem :* 

*Contrato gerado com sucesso. Clique no link 'Imprimir Contrato' para visualizá-lo.* 5.2 – Clique em Imprimir Contrato para geração do PDF.

| 🧾 s  | air          | 🏠 Inic                                                                                                    | io Tabelas               | Cadastros Viager             | is Financeiro              | Consultas | Relatórios Ex      | p./Imp.       | Configurações     |
|------|--------------|----------------------------------------------------------------------------------------------------|--------------------------|------------------------------|----------------------------|-----------|--------------------|---------------|-------------------|
| Sess | ão expira er | m: 110mi                                                                                                    | 1. e 35s.                |                              |                            |           |                    |               |                   |
| Paga | imento de V  | 'iagens                                                                                                    |                          |                              |                            |           |                    |               |                   |
| 1    | .Dados Gera  | ais 2.Par                                                                                                    | celas                    |                              |                            |           |                    |               |                   |
|      |              |                                                                                                    |                          |                              |                            |           |                    |               |                   |
|      | 2            | <ul> <li>Image: A second second s</li></ul> | × 🚔                      |                              |                            |           |                    |               |                   |
|      |              |                                                                                                    |                          |                              |                            |           |                    |               |                   |
|      | A. Adianta   | amento/Sa                                                                                                    | do B. Classificação/ICMS | C. ICMS Antecipado           | ). Op.Cartão/Ger.Risco     | E. Log    |                    |               |                   |
|      |              |                                                                                                    |                          |                              |                            |           |                    |               |                   |
|      | Ação - S     | em Parar                                                                                                    | Comprar Pedágio 🧹        | Acessar                      | Imprimir Recibo            | N         | lanual - Sem Parar |               |                   |
|      |              | Sessão                                                                                                    |                          | Custo Rota                   |                            |           |                    |               |                   |
|      | - F          | Resposta                                                                                                    |                          |                              |                            |           |                    |               |                   |
|      |              |                                                                                                    | Integração com as Ope    | radoras de Cartões           |                            |           | 👝 Enviar Pedágio   | Não 🗸         | Efetivação/Status |
|      | 0            | p. Cartão                                                                                                    | eFRETE V                 | Forma Pagto.                 | : Transf.Bancária 🗸        |           | Favor. Pagto.      | : Proprietári | io 🗸              |
|      | -            | Cartão                                                                                                    | 3 - null 🧹               | Ação                         | ; Obter Contrato 🗸         | ] [       | Acessar            | Log das o     | operadoras        |
|      |              | Rota                                                                                                    | MS X MT-17               |                              | <b>v</b> 4                 |           | Percurso Cad. Rota | :             |                   |
|      | Mot          | tivo Canc.                                                                                                    | :                        |                              |                            |           |                    |               | Imprimir Contrato |
|      |              | CIOT                                                                                                    | 1610031944383400         | ld.Viagem                    | C                          |           |                    |               |                   |
|      |              |                                                                                                    | Contrato gerado com suce | sso. Clique no link 'Imprimi | r Contrato' para visualizá | i-lo      |                    |               |                   |
|      |              | Histórico                                                                                                    |                          |                              |                            |           |                    |               |                   |
|      |              |                                                                                                    |                          |                              |                            |           |                    |               |                   |
|      |              |                                                                                                    |                          |                              |                            |           |                    |               |                   |
|      |              |                                                                                                    |                          |                              |                            |           |                    |               |                   |

Obs.: O contrato também pode ser impresso através do portal e-Frete.

## 6 - Cancelamento do CIOT

- 6.1 Selecione eFrete no campo Op.Cartão e Cancelar no campo Ação
- 6.2 Clique no botão Acessar.

Será exibida a mensagem : "Contrato cancelado com sucesso"